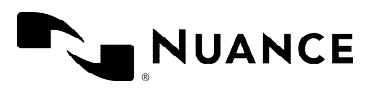

# Patient Account Setup

#### **Patient account creation:**

Please select the REGISTER NOW button in the middle of the https://Southlakemri.com/powershare webpage or REGISTER in the blue column on the right side of webpage.

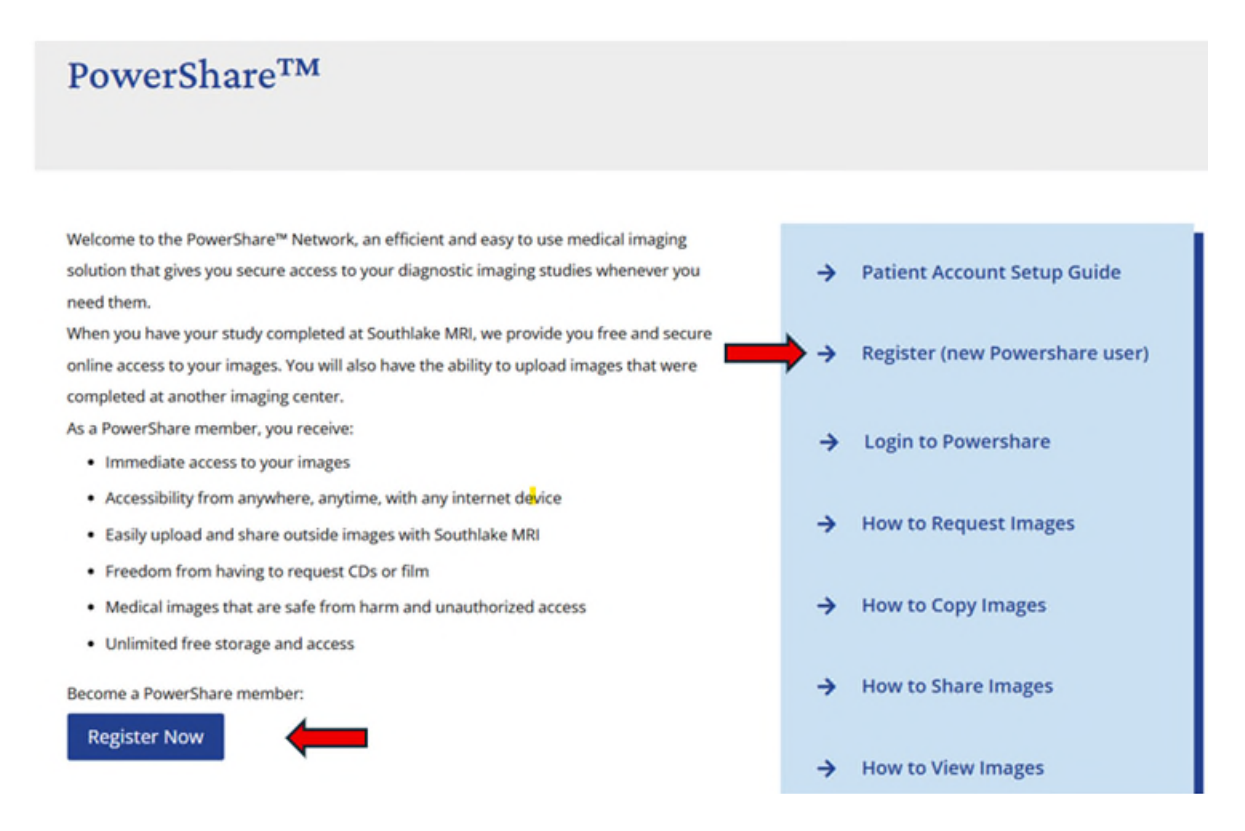

Please complete the registration form making sure you select **Patient** at the top of the registration page and select **Register** at the bottom of the page. A verification email will be sent to you once the form has been submitted. You will need the confirmation email to complete the account setup.

See Screenshots below:

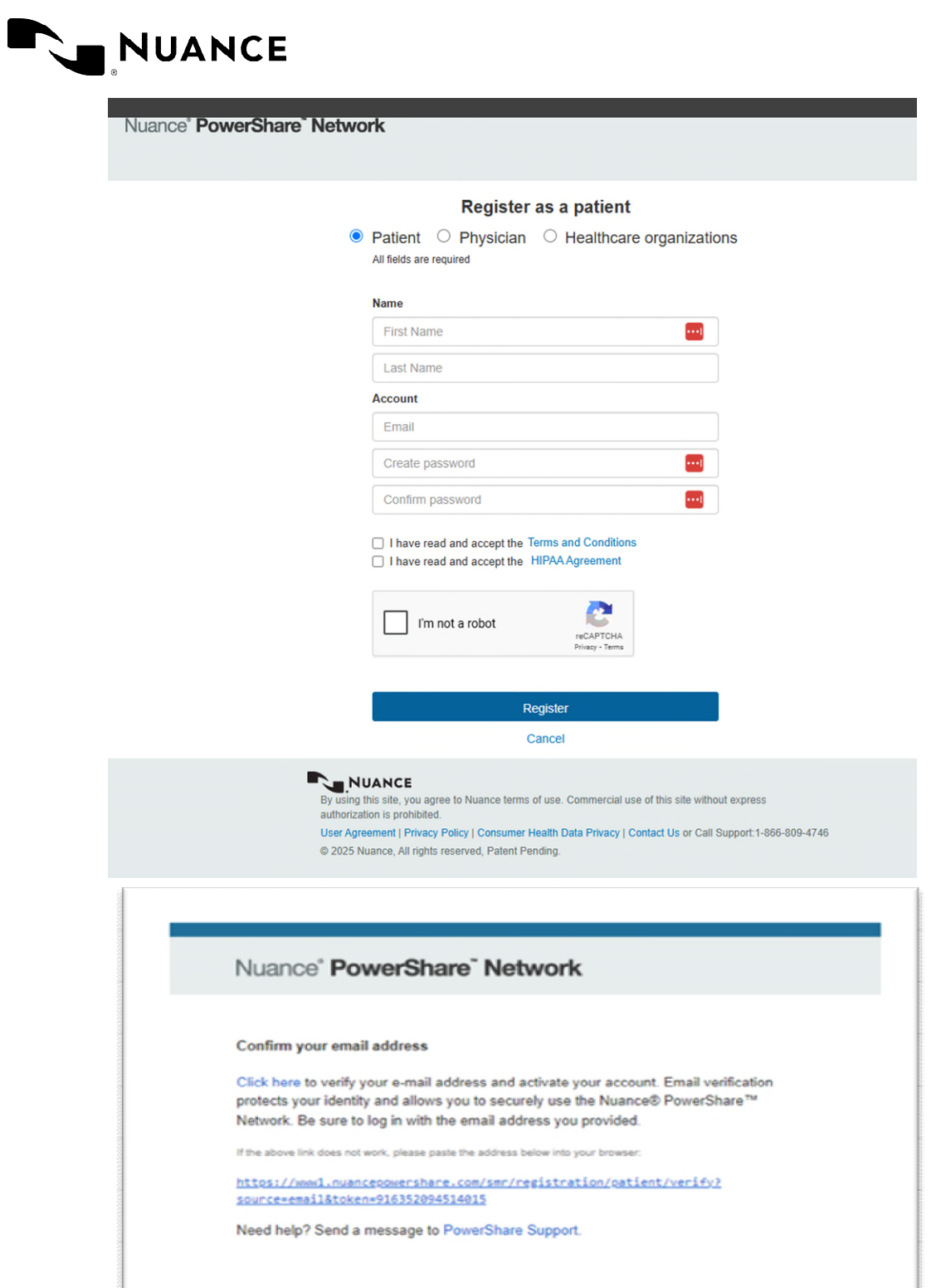

Please do not reply to this email.

are com | Please do not reply to this email |

NUANCE

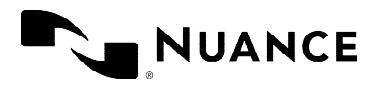

# Invitation to connect with Southlake MRI & Diagnostic Center workflow:

The invitation to connect is started in the "Contacts" tab and by selecting "Add New Contacts"

| Home                      | Contacts                          | Images   | Messages              |      |          |          |  |
|---------------------------|-----------------------------------|----------|-----------------------|------|----------|----------|--|
| Contacts                  | Showing 1 to 5 of 5 Search Result | s        |                       | A    | dd New C | Contacts |  |
| Filter by: All Contacts 🗸 | AIIABCDEFGH                       | IJKLMNOP | Q R S T U V W X Y Z # | << • | < 1 >    | >>       |  |

- 1. Select Hospitals/Imaging Facilities from the drop-down list
- 2/3. Search using the Name and State fields
- 4. Click invite to customize the invitation
- 5. Select the contact preferences/permissions and add a personal message, if desired
- 6. Click invite to extend the invitation to connect

| Home C                                                                                                    | ontacts Images                                                            | Messages               | Invite SOUTHLAKE MRI AND DIAGNOSTIC CENTER                                              |
|----------------------------------------------------------------------------------------------------|---------------------------------------------------------------------------|------------------------|-----------------------------------------------------------------------------------------|
| Contacts                                                                                                  |                                                                           | Add New Co             | mmann@thecng.com will have to confirm this invitation.                                  |
| Required<br>Hospitals/Imaging Facilities                                                                  | × (L)                                                                     |                        | Personal Message                                                                        |
| Optional                                                                                                  |                                                                           |                        |                                                                                         |
| Southlake MRI                                                                                             | 2                                                                         |                        |                                                                                         |
| City:                                                                                                    |                                                                           |                        | I hereby electronically sign a                                                          |
| Indiana                                                                                                   | × (3.)                                                                    |                        | HIPAA release for any data shared with this contact in the future                       |
| Zip Code:                                                                                                 |                                                                           |                        | Allow contact to upload to my Image Folder                                              |
| Search or Cancel                                                                                          |                                                                           |                        | (Warning: By selecting this option you are granting full upload access to your account) |
| Search Results                                                                                            |                                                                           |                        | Allow contact to make a copy of images shared with them                                 |
| SOUTHLAKE MRI & DI<br>(SOUTHLAKE MRI & DI<br>108 E 90TH DR. MERR)<br>219-795-1801<br>Facility / Radiology | IAGNOSTIC CENTER Hub<br>IAGNOSTIC CENTER LLC)<br>ILLVILLE, IN, 46410-7160 | * Not in your contacts | Invite or Cancel 6.                                                                     |

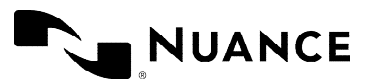

#### Patient requesting images workflow:

Now that you have connected with Southlake MRI & Diagnostic Center, you can begin requesting images from our facility. The image request process will begin in the Contacts tab. You will select request images from the drop-down menu next to the contact to initiate the image request.

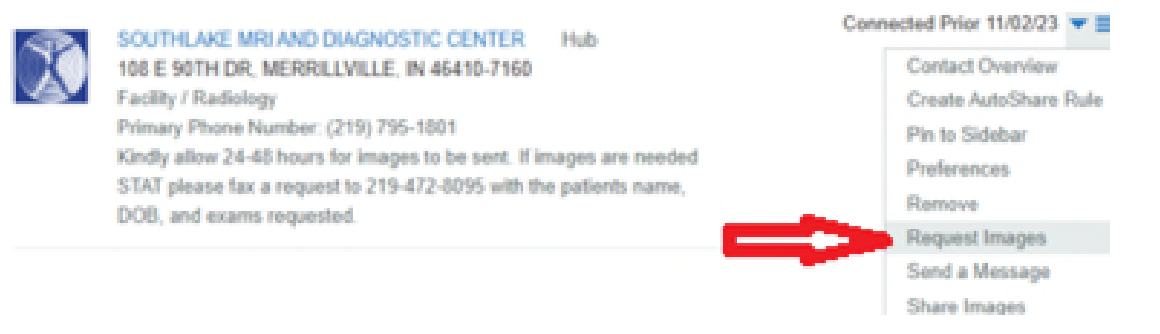

You will be prompted to complete the Create Your Image Request form. This form allows you to add the urgency of the image need (stat, routine, urgent). There are additional fields for you to complete as well as a free text box to provide more information. You must indicate the Modality (XRay, CT, or MRI) and the body part (area of your body that was ordered by your doctor). Once complete, you will then send the request.

| Varme: Cinit Reese - DEMi<br>Date of Birth: 8/20/1982<br>Sex: M<br>Address1: 123 My Street<br>Address2:<br>City: My City<br>State: AL<br>Cip: 12345<br>Phone: 123-456-7890 |   |  |  |  |
|----------------------------------------------------------------------------------------------------|---|--|--|--|
| Change Patient Info                                                                                                    |   |  |  |  |
| Stat                                                                                                    | ~ |  |  |  |
| Select Location*                                                                                                    | ~ |  |  |  |
| ptional                                                                                                    |   |  |  |  |
| Image Date                                                                                                    |   |  |  |  |
| Physician                                                                                                    |   |  |  |  |
| Modality                                                                                                    | ~ |  |  |  |
| Body Part                                                                                                    |   |  |  |  |
| Description                                                                                                    |   |  |  |  |

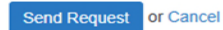

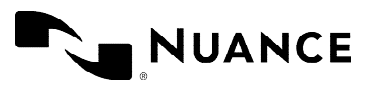

## Patient receives image and shares image within PowerShare network:

You receive email notification images were shared. Images will be located under the Images tab. The patient can make a copy and/or download the images. They can also choose to share the images from the Images tab as well.

| ork              |                                                                                   |                      |                               |                                                                                                    |                                                                                                    |
|------------------|-----------------------------------------------------------------------------------|----------------------|-------------------------------|----------------------------------------------------------------------------------------------------|----------------------------------------------------------------------------------------------------|
| Home Contacts    | Images                                                                            | Messages             |                               |                                                                                                    |                                                                                                    |
|                  |                                                                                   |                      | Refresh                       | Clear Filters                                                                                                    | Upload images                                                                                                    |
| Upload Date (ET) | V DICOM Study Date                                                                | Modality             | Source                        | Owner<br>T                                                                                                    | Viewer Option Basic Clinical                                                                                                    |
| 9/14/2022 8:17am | 9/14/2022 12:17pm                                                                 | XC                   | TERZOLA MEDICAL CEN           | Shared                                                                                                    | 1 Study Selected Bhow<br>nselect All                                                                                                    |
|                  |                                                                                   |                      |                               |                                                                                                    | ✓ Actions                                                                                                    |
|                  |                                                                                   |                      |                               |                                                                                                    | Share these Images Unshare these Images View Share History Download DICOM Conv                                                                                                    |
|                  | Home Contacts Updeed Date (C1) Updeed Date (C1) Updeed Date (C1) Updeed Date (C1) | Home Contacts Images | Home Contacts Images Messages | Ork     Images     Messages       Home     Contacts     Images     Messages       Images     Images     Messages | Home Contacts Images Messages          Upleed Date (C1)       V DCCMI Study Date       Modelity       Source       Owner         V 142022 8:17am       9/14/2022 12.17pm       XC       TERZOLA MEDICAL CEN       Shaled |

Selecting share images will initiate the sharing process if you wish to share the images with a physician. Please see the How to share images file on the webpage.

### Patient receives image and makes a copy:

Selecting Copy will allow you to keep your images indefinitely instead of only 45 days.